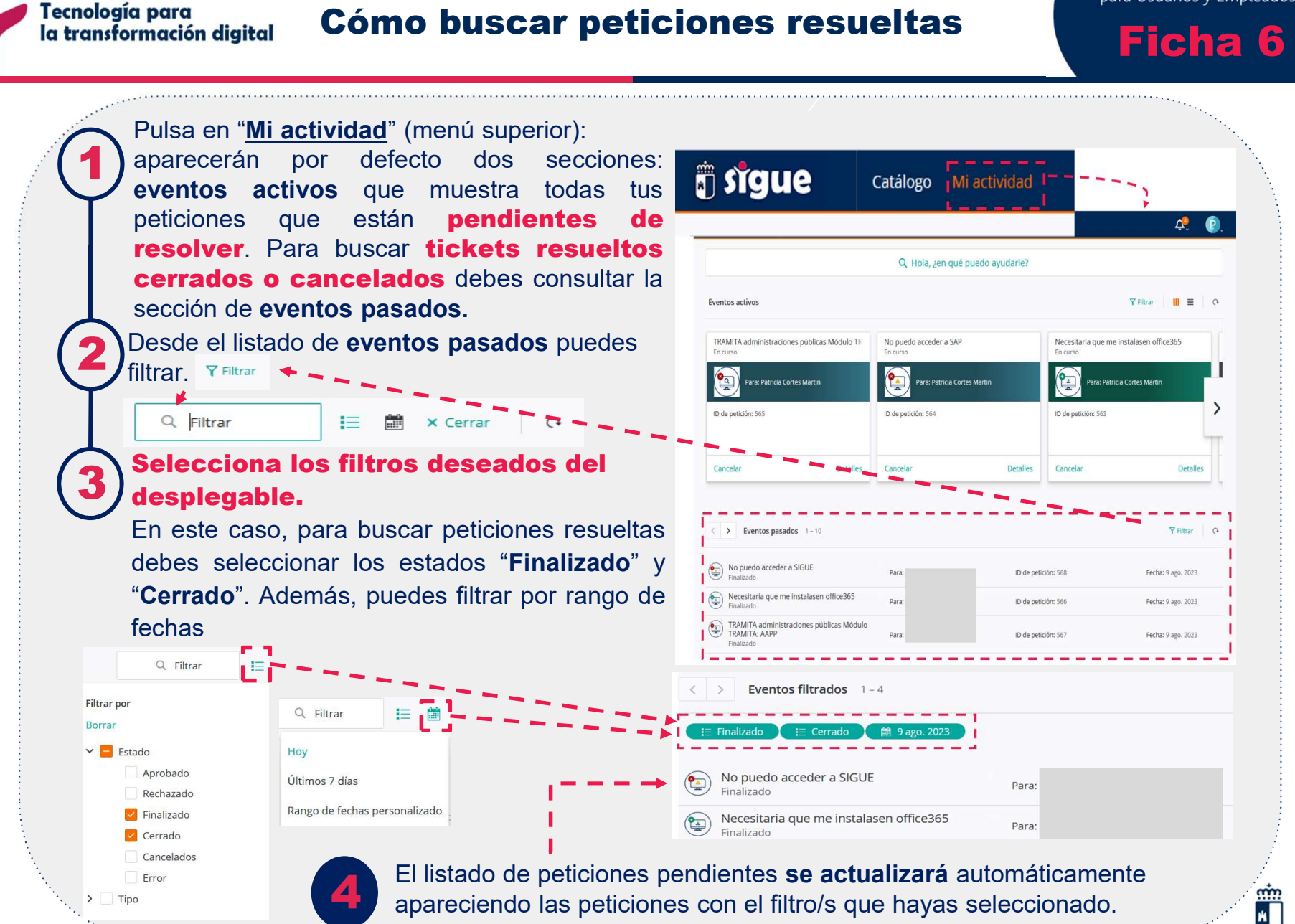

## Castilla-La Mancha

Servicio Integral de Gestión para Usuarios y Empleados